配合 windows update,若有需要從網頁後臺下載 excel 檔案,請按以下操作(原則 上就是用瀏覽器開啟該檔案後再另存)

## 1 點選"儲存"

| 🩋 國立喜義大學後臺                            | 管理系統 - Internet              | Explorer                                                                                                    |                                                                                                    |                                                                                                    |                                           |             |             |               |               | _ 8 ×         |
|---------------------------------------|------------------------------|----------------------------------------------------------------------------------------------------|----------------------------------------------------------------------------------------------------|----------------------------------------------------------------------------------------------------|-------------------------------------------|-------------|-------------|---------------|---------------|---------------|
| 🕒 🕤 🗢 🧭 https:                        | //www.ncyu.edu.tw/inde       | x.aspx                                                                                                    |                                                                                                    |                                                                                                    |                                           |             | 🩋 國立嘉義大學    | ▶後臺管理系統 ×     |               | ☆☆ 🔅          |
| 檔案(F) 編輯(E) 格                         | (₹) 我的最愛(A)                  | 工具(T) 說明(H)                                                                                                    |                                                                                                    |                                                                                                    |                                           |             |             |               |               |               |
| 🍰 合 玉山個人網路的                           | 艮行 E.SUN 🔁 建                 | 議的網站 🗸 🧿 取得到                                                                                                    | 更多附加元件 ▼                                                                                                    |                                                                                                    |                                           |             | 🏠 • 🔊 • 🖻   | : 🖶 • 網頁(P) • | 安全性(3) •      | 工具(0) • 🕢 • " |
| 嘉義大學                                  | ■ 線上報名                       |                                                                                                    |                                                                                                    |                                                                                                    |                                           |             |             |               |               |               |
| 代碼:開設                                 | [儲存不送審] 🔚 儲<br>載freego進行單機版相 | 存 🕥 回到列表 [繁勝]<br><sub>後</sub> 測,詳細資料請參考領                                                                                                    | 簡] [簡轉繁] [冊時] [相關<br>後臺登入頁面                                                                                                    | 開檔案] [相關連結] [報名資料                                                                                              | 項目] [子單位預覽] [i                            | 首頁預覽] [無障礙檢 | 測] [報名資料] [ | 等送提醒信件]研考會    | 不提供線上核        | 就则,請自行下       |
| 水航設定<br>主功能管理                         | *標題:                         | 學生事務處 8月19日(                                                                                                    | (星期五)「創新學務 務實扎根」                                                                                                    | 研討會,諸踴躍報名                                                                                                    |                                           |             |             |               |               |               |
| 17/1001                               | 分類:                          | 無分類 🗸                                                                                                    |                                                                                                    |                                                                                                    | 置頂:                                       | ✓置頂         |             |               |               |               |
| S. 199                                | 語言:                          |                                                                                                    |                                                                                                    |                                                                                                    | 點閒率:                                      | 107         |             |               |               |               |
| test                                  | 上線期間:                        | 2016/07/11                                                                                                    | 12 ∨ : 00 ∨ 至 2016/08                                                                                                    | /08 23 🗸 : 1                                                                                                   | 5 🗸                                       |             |             |               |               |               |
| 8                                     | ₩報名期間:                       | 2016/07/11                                                                                                    | ©12 V : 00 V ∓ 201                                                                                                    | 6/08/08                                                                                                    | - : 55 -                                  |             |             |               |               |               |
| 最新消息-新資料                              | 報名人數限制:                      | 80                                                                                                    |                                                                                                    | 統會自動帶入30000                                                                                                    |                                           |             |             |               |               |               |
| .III.                                 | 分眾導 <b>覽:</b>                | □新生 □ 學生 □ \$<br>※就發布資料至所開                                                                                                    | 除師 □ 職員 □ 枚友 □ 業界<br>署的分置導替,多方発佈委選擇                                                                                                    | λ Π49664990L                                                                                                   |                                           |             |             |               |               |               |
| 功能分類管理                                | 多方發佈:                        | 請選擇單位                                                                                                    |                                                                                                    | مدين المراجع المراجع المراجع المراجع المراجع المراجع المراجع المراجع المراجع المراجع المراجع المراجع المراجع ا | 查論網站                                      |             |             |               |               |               |
| <b>P</b> -9                           |                              |                                                                                                    | 全部網站                                                                                                    |                                                                                                    |                                           |             | 發佈網站        |               |               |               |
| <mark>注</mark><br>新聞御窗<br>最新消息        |                              | 嘉義大學<br>National Chiayi Univer<br>嘉義大学 教務盛<br>Office of Academic Af<br>《tr>嘉義大学學生事<br>Office of Student Affei<br>師範學院<br>Teachers College<br>学生事務感 - tr>-年5<br>Division of Student As | raity<br>務成<br>務項<br>ins<br>infa與對<br>infamp<br>infamp<br>infamp<br>infamp<br>infamp<br>infamp<br>infamp<br>infamp<br>infamp<br>infamp<br>infamp<br>infamp<br>infamp<br>infamp<br>infamp<br>infamp<br>infami<br>infami<br>i<br>infami<br>infami<br>infami<br>infami<br>infami<br>infami<br>infami<br>infa | 加入><br>▲ 加入><br>▲ 移除                                                                                           | 2<br>大學學生事務處                              |             |             |               |               |               |
| 常見問答                                  | 是否顯示:                        | 不顯示                                                                                                    |                                                                                                    |                                                                                                    | 審核狀態:                                     | 下架已通過       |             |               |               |               |
| 1-                                    | 發布日期:                        | 2016/07/11                                                                                                    | <b>0</b> 1                                                                                                    |                                                                                                    | 審核人員:                                     |             |             |               |               |               |
| 140.0040                              | 發布單位:                        | 學生事務處                                                                                                    |                                                                                                    |                                                                                                    | 3 員人 帝發                                   | 學生事務處       |             |               |               |               |
| 次改要编<br>雙語詞葉<br>行事曆                   | Nē ·                         | B I 및 450<br>▲ 2, Ω, ⊡,<br>후型 ♥                                                                                                    | <ul> <li>*: x<sup>*</sup> 参 論 通 (2)</li> <li>ジ 参 る ご ③</li> <li>デ元大小 図 格式</li> </ul>                                                                                                    | <ul> <li>(*) ● ● ● ● ● ● ● ● ● ● ● ● ● ● ● ● ● ● ●</li></ul>                                                   | E 译   ⊟   ⊟   ⊟<br>√⊠ ab+ 🝓 🍌 😐<br>敮入 🛛 🔽 |             |             |               |               |               |
| 線上報名<br>其它功能<br>網站流量分析<br>新功能<br>登出条統 | 您要開設或                        | ·储存来自 ncyu.edu.tw                                                                                                    | 的 <b>976 報名資料 xds</b> (6.72 KB                                                                                                    | <u>1)?</u>                                                                                                    |                                           | 目野(の)       | 修存の         | ▼ 販酒(C) 1     | ×             | Ļ             |
|                                       |                              |                                                                                                    |                                                                                                    |                                                                                                    | 1                                         | 100         |             |               |               | C 100% - //   |
|                                       | 💽 💽 Mail2000                 | 電子 🏿 🤭 國立喜義                                                                                                    | itt                                                                                                    | Skype™ [20]   🍌 doc                                                                                            | 三月 二月 二月 二月 二月 二月 二月 二月 二月 二月 二月 二月 二月 二月 | 98. 剪取      | [工具 ] 💹     | 文件1 - Micros  | ⊜  <b>* 1</b> | () 下午 04:00 💻 |

2 打開檔案總管並找到該位置

| Noc 1                                                                                                    |                           |             |                         |
|----------------------------------------------------------------------------------------------------|---------------------------|-------------|-------------------------|
| 🚱 ◯ マ 📕 ・ 媒體櫃 ・                                                                                                    | 文件 → doc                  | ▼ 🛂 搜尋 doc  |                         |
| 檔案(F) 編輯(E) 檢視(V)<br>組合管理 ▼ 共用對象 、                                                                                                    | 工具(T) 說明(H)<br>• 姨錄 新增資料夾 |             | :≡ ▼ 🗌 😧                |
| ★ 我的最愛 ▶ 下載 ● 果新的位置                                                                                                    | 文件 媒體櫃<br>doc             | 排列方式: 資料夾 ▼ |                         |
| ■ 点面                                                                                                    | 名稱                        | 修           | 改日                      |
| <ul> <li>深線體極</li> <li>文件</li> <li>音樂</li> <li>視訊</li> <li>圖片</li> <li>本穗追碟 (C.)</li> <li>本穗追碟 (D.)</li> <li>本穗追碟 (D.)</li> <li>本穗追碟 (C.)</li> <li>不總追碟 (C.)</li> <li>不納追碟 (C.)</li> <li>不納追碟 (C.)</li> <li>不納追碟 (C.)</li> <li>不納追尋 (C.)</li> <li>不動品</li> <li>(C.)</li> <li>(C.)</li>     &lt;</ul> | 國 976_報名資料 (l).xb         | 20          | 1677.<br>選取要預覽的檔<br>案。* |

| 🙋 國立喜義大學後臺                                                  | 管理系統 - Internet                     | Explo                                                                                                    | rer                                                                                                    |                     |                                                                                                    |                                                                                  |                     | _            | 8 ×  |
|-------------------------------------------------------------|-------------------------------------|----------------------------------------------------------------------------------------------------|----------------------------------------------------------------------------------------------------|---------------------|----------------------------------------------------------------------------------------------------|----------------------------------------------------------------------------------|---------------------|--------------|------|
| 🕒 🕤 🗢 🙋 https                                               | //www.ncyu.edu.tw/ind               | ех.азрх                                                                                                   |                                                                                                    |                     |                                                                                                    | 💽 😏 🥝 國立嘉義大學後臺管                                                                  | 理系統 ×               | û 🖈          | 2 63 |
| 檔案(F) 編輯(E) 相                                               | 就視(∀) 我的最愛(A                        | ) 工具                                                                                                    | L(T) 説明(H)                                                                                                    |                     |                                                                                                    |                                                                                  |                     |              |      |
| 🍰 沓 玉山個人網路                                                  | 長行 E.SUN 🔁 建                        | 議的網                                                                                                    | 站 🔹 🦲 取得更多附加元件                                                                                                    | •                   |                                                                                                    | 👌 • 🗟 • 🖻 🖶 •                                                                    | • 網頁(P) • 安全性(      | 3)• 工具(0)• 📀 | )• " |
| 嘉義大學<br>代碼: 開設                                              | 總上報名<br>[儲存不送審] ■ 儲<br>載freegp進行單機版 | 拵∽                                                                                                    | 回到列表 [紫轉簡] [簡轉繁]                                                                                                    | (冊)(時) (相關          | 明確案] (相關連結] (報名資料項目) (子單位預覽) (首頁預                                                                                                    | 意] [無障礙檢測] [報名資料] [寄送提]                                                          | <b>署信件]研考會不提供</b> 給 | 泉上檢測,講自行下    | F    |
| 系統設定<br>主Th許納理                                              | *標題:                                | 學                                                                                                    | doc                                                                                                    |                     |                                                                                                    |                                                                                  |                     |              |      |
| TAURERAT                                                    | 分類:                                 | 無                                                                                                    | 🕞 (○) - 📙 - 媒體櫃 -                                                                                                    | 文件 <del>v</del> doc |                                                                                                    | ▼ 🛂 搜尋                                                                           | doc                 |              |      |
|                                                             | 語言:                                 | 'n.                                                                                                    | 檔案(F) 編輯(E) 檢視(V)                                                                                                    | 工具(T) 說明(           | H)                                                                                                    |                                                                                  |                     |              |      |
| test                                                        | 上線期間:                               | 201                                                                                                    | 組合管理 ▼ 👗 開散 ▼                                                                                                    | 列印 燒錄               | 新增資料夾                                                                                                    |                                                                                  |                     | • 🗆 🔞        |      |
| 8                                                           | ₩報名期間:                              | 201                                                                                                    | ☆ 我的最愛<br>〕   下載                                                                                                    | 文件 媒體<br>doc        | 櫃                                                                                                    | 排列方式:                                                                            | 資料夾 ▼               |              |      |
| 最新消息-新資料                                                    | 報名人數限制:                             | 80                                                                                                    | 3 最近的位置                                                                                                    | 名稱                  |                                                                                                    |                                                                                  | 修改日                 |              |      |
| <u></u>                                                     | 分眾導覽:                               | □<br>※@                                                                                                   | ▲ <u>舟</u> 阆 .                                                                                                    | 2 976_報名資           | # 開設(0)                                                                                                    |                                                                                  | 2016/7              |              |      |
| 功能分類管理                                                      | 多方發佈:                               | 謸                                                                                                    | ○ 発展値<br>○ 文件                                                                                                    |                     | 新增(N)<br>和6000                                                                                                    |                                                                                  |                     |              |      |
| ●<br>新聞開始<br>最新月島<br>●<br>○<br>不知問答<br>法問案論<br>生物詞素<br>生物詞素 | 是否歸示:<br>發布日期:<br>發布宜位:<br>內容:      | [葉]N(<br>裏<br>O<br>O<br>I<br>I<br>I<br>I<br>I<br>I<br>I<br>I<br>I<br>I<br>I<br>I<br>I<br>I<br>I<br>I<br>I | ● 音樂<br>■ 視明<br>■ 留片<br>■ 留片<br>■ 和極編集(C)<br>■ 木橋編集(C)<br>■ 木橋編集(C)<br>■ 木橋編集(C)<br>■ 木橋編集(C)<br>■ 市時に相目D(C)<br>■ Seagas Backup Plus D<br>● MSN 上装約注譯<br>● 網路 | ٩]                  | 10-10(1)     7-24     7-24     7-24     7-24     7-24     7-24     7-24     7-24     7-24     7-24     7-24     7-24     7-24     7-24     7-24     7-24     7-24     7-24     7-24     7-24     7-24     7-24     7-24     7-24     7-24     7-24     7-24     7-24     7-24     7-24     7-24     7-24     7-24     7-24     7-24     7-24     7-24     7-24     7-24     7-24     7-24     7-24     7-24     7-24     7-24     7-24     7-24     7-24     7-24     7-24     7-24     7-24     7-24     7-24     7-24     7-24     7-24     7-24     7-24     7-24     7-24     7-24     7-24     7-24     7-24     7-24     7-24     7-24     7-24     7-24     7-24     7-24     7-24     7-24     7-24     7-24     7-24     7-24     7-24     7-24     7-24     7-24     7-24     7-24     7-24     7-24     7-24     7-24     7-24     7-24     7-24     7-24     7-24     7-24     7-24     7-24     7-24     7-24     7-24     7-24     7-24     7-24     7-24     7-24     7-24     7-24     7-24     7-24     7-24     7-24     7-24     7-24     7-24     7-24     7-24     7-24     7-24     7-24     7-24     7-24     7-24     7-24     7-24     7-24     7-24     7-24     7-24     7-24     7-24     7-24     7-24     7-24     7-24     7-24     7-24     7-24     7-24     7-24     7-24     7-24     7-24     7-24     7-24     7-24     7-24     7-24     7-24     7-24     7-24     7-24     7-24     7-24     7-24     7-24     7-24     7-24     7-24     7-24     7-24     7-24     7-24     7-24     7-24     7-24     7-24     7-24     7-24     7-24     7-24     7-24     7-24     7-24     7-24     7-24     7-24     7-24     7-24     7-24     7-24     7-24     7-24     7-24     7-24     7-24     7-24     7-24     7-24     7-24     7-24     7-24     7-24     7-24     7-24     7-24     7-24     7-24     7-24     7-24     7-24     7-24     7-24     7-24     7-24     7-24     7-24     7-24     7-24     7-24     7-24     7-24     7-24     7-24     7-24     7-24     7-24     7-24     7-24     7-24     7-24     7-24     7-24     7-24     7-24     7-24     7-24 | ▶<br>● Element Explorer<br>■ LitherOffice Cale<br>※ Microsoft Excel<br>通律預設程式(C) | Ъ                   | -            |      |
| <b>F</b>                                                    |                                     |                                                                                                    | 976_報名資料(                                                                                                    | 1).als filia        | 攻日期: 2016/7/26 下午 03:22 標記: 新増標記                                                                                                    |                                                                                  |                     |              |      |

## 3.1 該檔案按右鍵,選"開啟檔案",挑選 Internet Explore 開啟

## 3.2 或直接點選該檔案並用滑鼠拖曳到 Internet Explorer,並選開啟

| W 🛃 🕫 - 😃 🗋 💕 💂                                                                                                    |                                                                                         | 文件1 - Microsoft Word                                                                                                    | P 83 |
|----------------------------------------------------------------------------------------------------|-----------------------------------------------------------------------------------------|----------------------------------------------------------------------------------------------------|------|
| 檔案 常用 插入 版面配置 参考資料 郵                                                                                                    | 件 校開 檢視                                                                                 | ۵                                                                                                    | . 🕜  |
|                                                                                                    | a*   ♥ ┿Ž A ::= * ':::*'                                                                | また。女・女は、オームのBhoon ムストムスR ムスRho A 約号技・<br>a acc ーロン <sup>代</sup><br>は、<br>で<br>は、<br>なの<br>の<br>の<br>の<br>の<br>の<br>の<br>の<br>の<br>の<br>の<br>の<br>の<br>の |      |
| 😋 🕞 マ 🥔 https://www.ncyu.edu.tw/inc 💌 🐓 🔏 國立3                                                                                                    | 嘉義大學後臺管 × 🔄 🏠 ☆ 🗧                                                                       | 《 檔案(F) 編輯(E) 檢視(V) 工具(T) 說明(H)                                                                                                    | -    |
| 檔案(F) 編輯(E) 檢視(V) 我的最愛(A) 工具(T) 說明(                                                                                                    | H)                                                                                      | - 組合管理 👻 開散 🔻 列印 機錄 新増資料夾 🔠 👻 🗍 🔞                                                                                                    | 63   |
|                                                                                                    | ?) · 安全性(3) · 工具(0) · ?) · "           (時間) 随時緊) [明時] [7]           單位預號] [首頁預號] [焦緯磁核] | ★ 我的最爱         文件 媒體櫃         排刑方式: 資料夹 ◆           ● 下載         doc            ● 最近的位置         条範                                                      |      |
| 方式局容器 加速 加速 加速 加速 加速 加速 加速 加速 加速 加速 加速 加速 加速                                                                                                    | 不提供線上檢測,請自行下載freego<br>登入頁面                                                             | 雖 976_報名資料 (1).xls     □ 媒体概                                                                                                    |      |
|                                                                                                    | 新學務 務查扎根」研討會,諸課選判<br>置頂:                                                                | <ul> <li>□ 文件</li> <li>□ 音樂</li> <li>□ 音樂</li> <li>□ 報訊</li> <li>□ 圖月</li> </ul>                                                                        |      |
| B 音:□英文                                                                                                    | 點關率:                                                                                    |                                                                                                    |      |
| 最新商息新設料<br>開<br>301607/11<br>12 マ<br>12 マ<br>12 マ<br>12 マ<br>12 マ<br>12 マ<br>12 マ<br>12 マ<br>12 マ<br>12 マ<br>12 マ<br>12 マ                                                                                                    | 00 ✓ 至 2016/08/08                                                                       |                                                                                                    |      |
| 新祝<br>新祝願音         秋秋<br>限         80         ※若不           新祝願音         限         ※若不         第二           第2功能         分表         556         156           第55         第二         556         156                                                                                                    | 「填入數字,系統會自動帶了                                                                           | ● ooggas Eleckup rus D<br>MSN 上述的公社群                                                                                                    |      |
| ② 要開設求儲存來自 neyu.edu.tw 的 976_報名資料     ③     □     □     □     □     □     □     □     □     □     □     □     □     □     □     □     □     □     □     □     □     □     □     □     □     □     □     □     □     □     □     □     □     □     □     □     □     □     □     □     □     □     □     □     □     □     □     □     □     □     □     □     □     □     □     □     □     □     □     □     □     □     □     □     □     □     □     □     □     □     □     □     □     □     □     □     □     □     □     □     □     □     □     □     □     □     □     □     □     □     □     □     □     □     □     □     □     □     □     □     □     □     □     □     □     □     □     □     □     □     □     □     □     □     □     □     □     □     □     □     □     □     □     □     □     □     □     □     □     □     □     □     □     □     □     □     □     □     □     □     □     □     □     □     □     □     □     □     □     □     □     □     □     □     □     □     □     □     □     □     □     □     □     □     □     □     □     □     □     □     □     □     □     □     □     □     □     □     □     □     □     □     □     □     □     □     □     □     □     □     □     □     □     □     □     □     □     □     □     □     □     □     □     □     □     □     □     □     □     □     □     □     □     □     □     □     □     □     □     □     □     □     □     □     □     □     □     □     □     □     □     □     □     □     □     □     □     □     □     □     □     □     □     □     □     □     □     □     □     □     □     □     □     □     □     □     □     □     □     □     □     □     □     □     □     □     □     □     □     □     □     □     □     □     □     □     □     □     □     □     □     □     □     □     □     □     □     □     □     □     □     □     □     □     □     □     □     □     □     □     □     □     □     □     □     □     □     □     □     □     □     □     □     □     □     □     □     □     □     □     □     □     □     □     □     □     □     □     □     □     □     □     □     □ | ¥].xds (6.72 KB)?<br>存(5) ↓ 取消(C)                                                       |                                                                                                    |      |
|                                                                                                    |                                                                                         |                                                                                                    |      |

| 🦲 國立喜義大學後臺               | 管理系統 - Internet )            | Explorer                                                                                                    |                                                                                                    |                | _ (5) ×                                      |
|--------------------------|------------------------------|----------------------------------------------------------------------------------------------------|----------------------------------------------------------------------------------------------------|----------------|----------------------------------------------|
| 🕒 🕞 🗢 🧭 https            | //www.ncyu.edu.tw/           |                                                                                                    |                                                                                                    |                | 🔽 🔒 😏 🥔 國立嘉義大學後臺管理系統 🗙 🔛 👘 ☆ 🔅               |
| 檔案(F) 編輯(E) 相            | ጲ視(Ⅵ) 我的最愛(A)                | 工具(T) 說明(H)                                                                                                    |                                                                                                    |                |                                              |
| 👍 <mark>合</mark> 玉山個人網路的 | 長行 E.SUN 🔁 建調                | 簧的網站 🔹 🦻 取得更多附加元件 🔹                                                                                                    |                                                                                                    |                | 🏠 • 🔂 - 🖃 🖶 • 網頁(P) • 安全性(S) • 工具(O) • 🕢 •   |
| 嘉義大學                     | ■ 線上報名                       |                                                                                                    |                                                                                                    |                |                                              |
| 代碼:開設                    | [儲存不送審] 🔚 儲<br>載freego進行單機版物 | 存の回到列表 (繁轉簡) 簡轉繁) 開<br>說測,詳細資料請參考後臺登入頁面                                                                                                    | 別序] (相關權案) (相關連結) (報名資料項)                                                                                                    | 目] [子單位預覽] [首] | 頁預覽] [無臨編檢測] [將名資料] [等送提闢信件] 研考會不提供錄上檢測,諸目行下 |
| 主功能管理                    | *標題:                         | 學生事務處 8月19日(星期五)「創新學                                                                                                    | 務 務實扎根」研討會,請踴躍報名                                                                                                    |                |                                              |
| 1700                     | 分類:                          | 無分類 🗸                                                                                                    |                                                                                                    | 置頂:            | 「「「」」「「」」「」」「」」「」」「」」「」」「」」「」」「」」」「」」「」      |
| S.                       | 語言:                          | □英文                                                                                                    |                                                                                                    | 點閱率:           | 107                                          |
| 1051                     | 上線期間:                        | 2016/07/11 12 🗸 : 00                                                                                                    | ✓ 至 2016/08/08 23 ✓ : 55 ×                                                                                                    | 2              |                                              |
| 8                        | ₩名期間:                        | 2016/07/11 🕑 12 🗸 :                                                                                                    | 00 🗸 至 2016/08/08                                                                                                    | : 55 🗸         |                                              |
| 最新消息-新資料                 | 報名人數限制:                      | 80 ※若不填】                                                                                                    | 入數字,系統會自動帶入30000                                                                                                    |                |                                              |
| Ш                        | 分眾導覽:                        | □新生□學生□教師□職員□<br>※欲發布資料至所選擇的分眾導覽,多                                                                                                    | Internet Explorer                                                                                                    |                | X                                            |
| 功能分類管理                   | 多方證佈:                        | 諸選擇單位                                                                                                    | 您要如何處理 976_報名資料 (1).xls?                                                                                                    |                |                                              |
| 新聞機論<br>新聞機論<br>最新消息     |                              | 全部構成<br>重義十型<br>Matsand Charj Ulavenity<br>国義十型 予研命の<br>Office of Acohamic A finite<br>to a 電気大学学会事務議<br>Office of Student Affairs<br>新設研究<br>Texchers Callege<br>愛生等務選 に生生活解釋語<br>Division of Student Assistance-thr-Office | 大小5 672 EB         1000 Mit Diver 2003         東京: C. Warniyingk/Downloads         中間数(0)         檀菜(S)         會自動能存。         會有(S)         分石新幅(A) | Teriti         |                                              |
| 常見問答                     | 是否顯示:                        | 不顯示                                                                                                    |                                                                                                    | 取消             | 18日通過                                        |

開啟時若遇到錯誤,點選"是"

| 🔜 Місто: | soft Excel                                                                              |  | × |  |  |  |  |  |
|----------|-----------------------------------------------------------------------------------------|--|---|--|--|--|--|--|
| <u> </u> | 您正在嘗試開啟 976 報名資料 (1).xls',其檔案格式與副檔名<br>所指定的格式不同。開啟檔案之前,請確認檔案未損毀,且<br>來自信任的來源。您現在要開啟檔案嗎? |  |   |  |  |  |  |  |
|          |                                                                                         |  |   |  |  |  |  |  |
|          |                                                                                         |  |   |  |  |  |  |  |

4 開啟後請另存新檔,以後就可以用 EXCEL 開啟